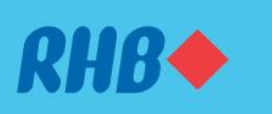

# How to send or share a transaction receipt Kongsikan resit transaksi

#### Simple ways to share receipts.

Cara mudah untuk berkongsi resit.

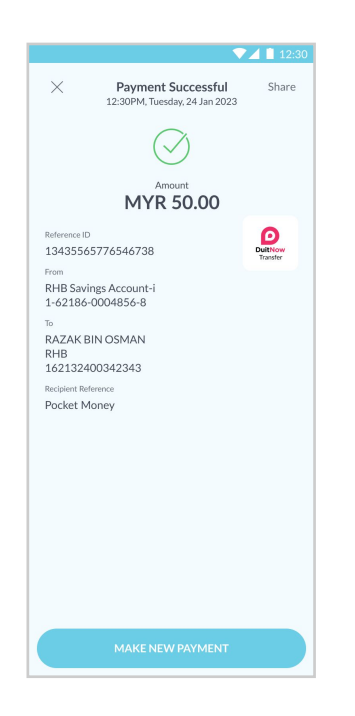

### Step 1

Log in to the RHB Mobile Banking App and perform a payment.

**Langkah 1** Log masuk ke aplikasi RHB Mobile Banking dan buat pembayaran.

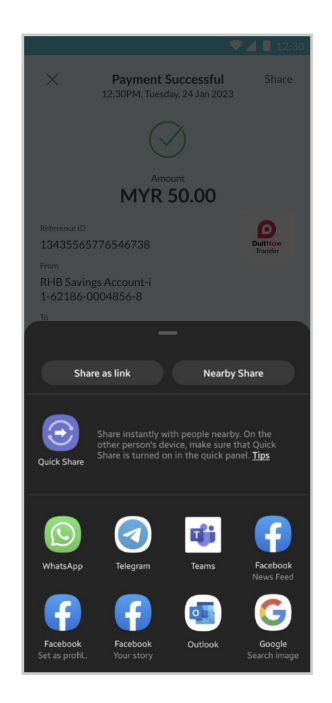

## Step 2

On the 'Payment Successful' screen, click 'Share' at the top right corner.

Langkah 2

Pada skrin 'Payment Successful', tekan 'Share' pada bahagian atas, di sebelah kanan.

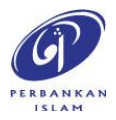

RHB Current and Savings Account/-i are protected by PIDM up to RM250,000 for each depositor. Investment products are not protected by PIDM. Member of PIDM. Terms and Conditions apply.

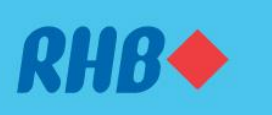

# How to send or share a transaction receipt Kongsikan resit transaksi

#### Simple ways to share receipts.

Cara mudah untuk berkongsi resit.

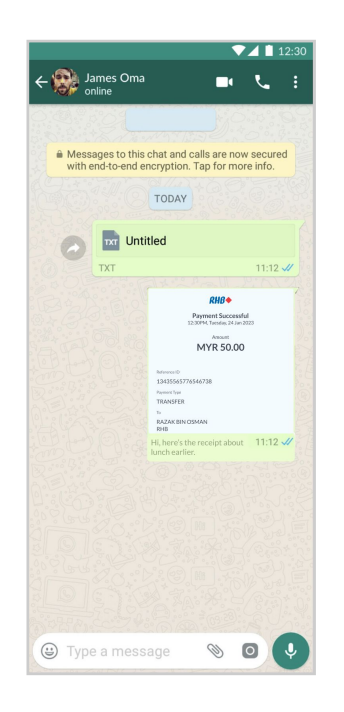

## Step 3

Choose the App you would like to share receipt via (i.e. WhatsApp) and click Send.

## Langkah 3

Tekan aplikasi pilihan anda (contoh, WhatsApp) untuk kongsikan resit anda, dan tekan 'Send'.

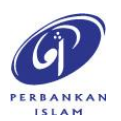